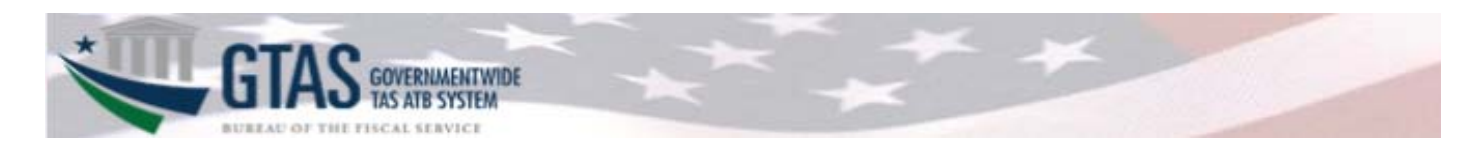

# Table of Contents

| 1.           | What's changed about the bulk file upload process?                                                                                                    | 2 |
|--------------|----------------------------------------------------------------------------------------------------|---|
| 2.           | Where is the bulk file upload progress bar?                                                                                                    | 2 |
| 3.           | Why do I no longer see Validation #3 "Valid TAS" listed as a Validation?                                                                                                    | 4 |
| 4.           | Why do I see Bulk File Data in SMAF on the Bulk File tab for a TAS that has landed in Failed Validations status?                                                               | 4 |
| 5.           | What enhancements were made for Material Difference processing during bulk file upload?                                                                                        | 4 |
| 6.           | Why do I see an option to certify a TAS that is on the Not Submitted tab in the My ATB Search Results?                                                                         | 4 |
| 7.           | Why do I see an option to decertify a TAS that has been certified in My ATB Search Results?                                                                                    | 5 |
| 8.           | Reporting Upgrade                                                                                                    | 5 |
| 9.           | Why does the Bulk File Export in Excel not automatically format my data?                                                                                                    | 6 |
| 10.<br>Auth  | What business groupings (field labels) were revised in SMAF to help support a better understanding of a TAS' oritative Source information?                                     | 6 |
| 11.<br>bette | What business groupings (field labels) were revised in the SMAF Authoritative Sources Report to help support a<br>er understanding of a TAS' Authoritative Source information? | 8 |

# What's new in GTAS 3.0?

### 1. What's changed about the bulk file upload process?

An agency user could see the following text statuses displayed as a Bulk File is being processed.

| Bulk File Status           | Meaning                                                                                                    |
|----------------------------|----------------------------------------------------------------------------------------------------|
| Uploaded                   | All TAS within the Bulk File have been uploaded to the TAS processor.                                                                                                    |
| Processing                 | The TAS are being actively processed through GTAS' configurable Validations, Statements and Edits rules.                                                                                                    |
| Complete                   | The Bulk File has been uploaded and processed successfully.                                                                                                    |
| Complete with<br>Exception | The Bulk File has been uploaded and processed, but there is at least one TAS without an extension.                                                                                                    |
| TAS Exception              | If a Bulk File contains at least one TAS that is in Failed Edits or beyond for the FY/PD, it will not be processed and the User will see a TAS Exception error.<br>The TAS will be held for user action (TAS Replace). |
| Error                      | An error was found during initial Bulk File validations and the Bulk File was unable to be processed.                                                                                                    |

## 2. Where is the bulk file upload progress bar?

The Bulk File Upload page no longer displays the progress bar along with the text status.

If a file fails any of the initial file validations, the file's status will display 'Error'. The user will be able to click on a 'View Error' link for more details. The system will display a Bulk File Error pop up modal detailing which file validation failed and where. Up to ten errors will be displayed in detail to the user. If there are more than ten errors within the file, the error message will be simplified.

| TB Bulk File Processing Status                                                                |                             |          |            |
|-----------------------------------------------------------------------------------------------|-----------------------------|----------|------------|
| File Name 🗢                                                                                   | Date/Time ◆                 | Status   | Results    |
| \\rb.win.frb.org\H1\Accounts\U-Z\h1daw04\Redirected\Desktop\3.0 Bulk File<br>Refactor\bf1.txt | Jan 24, 2019 05:33:51 PM ET | Error    | View Error |
| Document2.txt                                                                                 | Jan 11, 2019 03:53:50 PM ET | Complete | <b>O</b>   |
| Document1.txt                                                                                 | Jan 11, 2019 03:45:28 PM ET | Complete | <b>O</b>   |

#### The following Bulk File Errors are possible:

| Preliminary<br>Bulk File<br>Validation | Preliminary Bulk File<br>Validation Rule | Bulk File Error Message: | If there are more<br>than 10 instances of<br>an error within the |
|----------------------------------------|------------------------------------------|--------------------------|------------------------------------------------------------------|
|                                        |                                          |                          | file:                                                            |

| Line length<br>check    | All lines must be exactly<br>92 characters long.                       | The following lines have an<br>invalid length:<br>"Line # is longer than 92<br>spaces."<br>"Line # is shorter than 92<br>spaces." | "## lines have an<br>invalid length."                                                                                                    |
|-------------------------|------------------------------------------------------------------------|----------------------------------------------------------------------------------------------------|----------------------------------------------------------------------------------------------------|
| Duplicate line<br>check | All TAS lines must be unique.                                          | "Lines # and # are duplicates."                                                                                                   | "## lines are<br>duplicated."                                                                                                    |
| FY and PD check         | File contains the Fiscal<br>Year and Period of the<br>open ATB Window. | "Invalid Fiscal Year and/or<br>Period on line #"                                                                                  | "# lines have an<br>invalid Fiscal Year<br>and/or Period                                                                                           |
| Invalid TAS             | TAS has invalid attributes or does not exist.                          | "There is a TAS on line number<br>## that is invalid"                                                                             | "## lines have an<br>invalid TAS starting<br>on line ##."                                                                                          |
| Unassigned TAS          | A TAS in the Bulk File is<br>not assigned to the<br>preparer           | The following TAS are not<br>assigned to this user:<br>"There is a TAS on line ## that is<br>not assigned to you"                 | The following TAS are<br>not assigned to this<br>user:<br>There are ## lines<br>with a TAS that is not<br>assigned to you,<br>starting on line ##" |

If a Bulk File contains a TAS that is in Failed Edits or beyond, it will not be processed and the User will see a 'TAS Exception' status and 'View' link.

| File Name                                                                                    | Date/Time                   | Status ≜             | Results   |
|----------------------------------------------------------------------------------------------|-----------------------------|----------------------|-----------|
| \rb.win.frb.org\H1\Accounts\U-Z\h1daw04\Redirected\Desktop\3.0 Bulk File<br>Refactor\bf1.txt | Jan 24, 2019 05:33:51 PM ET | Error                | View Erro |
| Document2.txt                                                                                | Jan 11, 2019 03:53:50 PM ET | Complete             | 0         |
| Document1.txt                                                                                | Jan 11, 2019 03:45:28 PM ET | Complete             | 0         |
| DEV1_Prep01.txt                                                                              | Dec 20, 2018 10:37:27 AM ET | Complete w/Exception | View Erro |
| DEV1_Prep01.txt                                                                              | Dec 20, 2018 10:33:07 AM ET | Complete             | 0         |
| Bulk File Export 2018-12 Agency 099.txt                                                      | Dec 19, 2018 02:38:47 PM ET | Complete             | 0         |
| Bulk File Export 2018-12 Agency 070.txt                                                      | Dec 19, 2018 02:38:43 PM ET | Complete             | 0         |
| Bulk File Export 2018-12 Agency 099.txt                                                      | Dec 19, 2018 02:37:48 PM ET | Error                | View Erro |
| Bulk File Export 2018-12 Agency 070.txt                                                      | Dec 19, 2018 02:37:41 PM ET | Error                | View Erro |
| Bulk File Export 2018-12 Agency 070.txt                                                      | Dec 18, 2018 02:06:45 PM ET | Complete             | 0         |
| Bulk File Export 2018-12 Agency 070.txt                                                      | Dec 18, 2018 02:03:07 PM ET | Error                | View Erro |
| Bulk File Export 2018-12 Agency 070.txt                                                      | Dec 12, 2018 12:21:18 PM ET | TAS Exception        | View      |

Clicking on the 'View' link will provide the user more details on the TAS Exception type and any options for the User to take. The Replace Existing TAS error message has been updated:

| TAS Exception Error Type | Error Message                                                                                                    |
|--------------------------|----------------------------------------------------------------------------------------------------|
| Replace Existing TAS     | The following TAS have already been submitted. The system will replace<br>the data for any selected TAS below. Please note: replacing a certified<br>TAS will move it to an uncertified status (Failed Validations, Failed Edits,<br>or Passed Required Edits). |

## 3. Why do I no longer see Validation #3 "Valid TAS" listed as a Validation?

When a bulk file is uploaded, all TAS within that file are validated to ensure that each TAS is valid for the Fiscal Year and Period being reported. Due to bulk file upload processing including that validation, a subsequent validation later in the process was deemed duplicative and not needed. If a bulk file is uploaded containing an invalid TAS, users will receive an appropriate error message during the bulk file upload process.

# 4. Why do I see Bulk File Data in SMAF on the Bulk File tab for a TAS that has landed in Failed Validations status?

Currently, when bulk files are processed and a Validation error is triggered, GTAS keeps the Validation Error/information, but the bulk file content is not persisted. If Validations prove successful and the bulk file moves forward to Edits, the bulk file data is then stored (i.e., if an Edit is triggered - even fatal - bulk file data is stored along with the error information). In the GTAS 3.0 release and moving forward, a change to this process was made such that the bulk file information is stored even if a Validation error is triggered. This will help in researching Agency issues/questions during open reporting windows.

#### 5. What enhancements were made for Material Difference processing during bulk file upload?

Currently, there is a discrepancy within the Intragovernmental Differences Summary page and the underlying detail amounts because a TAS is in Failed Validations that previously passed. In the GTAS 3.0 release and moving forward, a fix was made to this process to ensure Material Differences are reprocessed correctly when an associated TAS lands in a Failed Validations status.

#### 6. Why do I see an option to certify a TAS that is on the Not Submitted tab in the My ATB Search Results?

Even though a TAS has no activity, the certification process is now available through My ATB Status. From the Not Submitted tab, there will be a new button called 'Manage No Activity'. After clicking the button agencies will have the ability to select 'no activity' TAS for the certification process.

Agencies will be able to certify 'no activity' TAS, without uploading a Bulk File, when they meet the following conditions:

- TAS ATB Submission Status is Not Submitted
- TAS Fund Balance With Treasury is \$0
- TAS Net Outlay Amount is \$0

#### GTAS 3.0 Release FAQ Document

- The TAS should not have a Business Line balance. If the TAS has a 'Miscellaneous' line that equals \$0, the TAS will still qualify as a No Activity TAS
- There are no transactions for the TAS
- There is no intragovernmental authoritative activity for the TAS

After a TAS is selected, it will move to the Pending Certification tab. When a 'no activity' TAS is selected from here, the message displayed to the certifier will be updated for awareness. 'No activity' TAS will display on the 'Certified' tab after the certification process is completed.

## 7. Why do I see an option to decertify a TAS that has been certified in My ATB Search Results?

Even though a TAS has been certified, GTAS will now allow a TAS to be moved from certified status to pending certification status.

Agencies will be able to select a TAS for de-certification. The TAS ATB Submission status will be updated to 'Pending Certification'. The Intragov/Material Differences and Manual Adjustments will also be processed, when applicable.

#### 8. Reporting Upgrade

Upgrading WebFOCUS allows us to maintain our customer support agreement with the vendor, Information Builders. The new upgrade also provides capability to generate reports with the XLSX file extension, which is used by Microsoft Excel 2007 and later.

### 9. Why does the Bulk File Export in Excel not automatically format my data?

Due to a macro issue in the new version of Web Focus that was implemented with 3.0, the Bulk File Export report in Excel does not automatically format the data. In order to work around this issue, some manual intervention is needed. The steps to complete this are as follows:

- 1. Download and Save the Excel file to your local machine.
- 2. Open the Excel Report.
- 3. Select the 'Enable Editing' button.
- 4. Go to the tab called 'Lines'.
- 5. Then 'Select all' by using CTRL+A.
- 6. Then select 'Find' by using CTRL+F.
- 7. Then select 'Replace' by using ALT+P.
- 8. Within the 'Find and Replace' popup, type an equal sign (=) in the 'Find what' field.
- 9. Type another equal sign (=) in the 'Replace with' field.
- 10. Then select 'Replace all'.

| Find and Replac     | ce              |                   |                   | ?                  | ×      |
|---------------------|-----------------|-------------------|-------------------|--------------------|--------|
| Fin <u>d</u> Re     | eplace          |                   |                   |                    |        |
| Fi <u>n</u> d what: | =               |                   |                   |                    |        |
| Replace with:       | =               |                   |                   |                    | $\sim$ |
| -                   |                 |                   |                   | Op <u>t</u> ions > | >      |
| Replace <u>A</u> ll | <u>R</u> eplace | F <u>i</u> nd All | <u>F</u> ind Next | Close              | e      |

11. That will change the fields to show the data from the first tab (Columns).

# 10. What business groupings (field labels) were revised in SMAF to help support a better understanding of a TAS' Authoritative Source information?

Within the SMAF module on the SMAF Authoritative Sources tab/screen, there were multiple business groupings (field label) revisions so that an Agency, OMB, GAO, or Fiscal Service correctly understands the data reflected when reconciling against Agency financials as well as researching questions, correcting Edit failures, etc.

In the GTAS 3.0 release, when a user reviews a TAS' Authoritative Source information, then the system will provide the following changes as highlighted below:

Fiduciary FFB Borrowings: Interest Receivables (134100): Loans Receivables (135000): Interest Revenue (531200):

#### GTAS 3.0 Release FAQ Document

# GTAS User Interface:

| Fiduciary Fiscal Servi<br>Fiduciary Labor<br>Fiduciary FFB | ce<br>Disco<br>Prem<br>Disc/Premium Am<br>I<br>Loans & Capitalized Interest Re<br>Interest Revenue/Gains/Losse   | Investmen<br>Interest Payables (21420<br>Securities Issued (25300<br>ount on Securities (25310<br>nium on Securities (25320<br>nortization (253300/25340<br>Interest Expenses (63200<br>Borrowing<br>terest Receivables (13410<br>accivables (135000/13510<br>as (531200/711200/72120  | ts:<br>0):<br>0):<br>0):<br>0):<br>0):<br>0):<br>0):<br>0)                                                                                                    | \$0.00<br>\$0.00<br>\$0.00<br>\$0.00<br>\$0.00<br>\$0.00<br>\$0.00<br>\$0.00<br>\$0.00<br>\$0.00<br>\$0.00 |  |  |  |
|------------------------------------------------------------|----------------------------------------------------------------------------------------------------|----------------------------------------------------------------------------------------------------|----------------------------------------------------------------------------------------------------|----------------------------------------------------------------------------------------------------|--|--|--|
| Fiduciary Labor                                            | Disco<br>Prem<br>Disc/Premium Am<br>I<br>Interest Revenue/Gains/Losse<br>Interest Revenue/Gains/Losse            | Investment<br>Interest Payables (21420<br>Securities Issued (25300<br>ount on Securities (25310<br>nium on Securities (25320<br>nortization (253300/25340<br>Interest Expenses (63200<br>Borrowing<br>terest Receivables (13410<br>eccivables (135000/13510<br>es (531200/711200/72120 | ts:         0):         0):         0):         0):         0):         0):         0):         0):         0):         0):         0):         0):         0):         0):         0):         0):         0):         0):         0): | \$0.00<br>\$0.00<br>\$0.00<br>\$0.00<br>\$0.00<br>\$0.00<br>\$0.00<br>\$0.00<br>\$0.00<br>\$0.00           |  |  |  |
| Fiduciary Labor Fiduciary FFB                              | Disc<br>Prem<br>Disc/Premium Am<br>I<br>Inte<br>Loans & Capitalized Interest Re<br>Interest Revenue/Gains/Losse  | Interest Payables (21420<br>Securities Issued (25300<br>ount on Securities (25310<br>nium on Securities (25320<br>nortization (253300/25340<br>Interest Expenses (63200<br>Borrowing<br>terest Receivables (13410<br>eceivables (135000/13510<br>es (531200/711200/72120               | 0):<br>0):<br>0):<br>0):<br>0):<br>0):<br>0):<br>0):                                                                                                    | \$0.00<br>\$0.00<br>\$0.00<br>\$0.00<br>\$0.00<br>\$0.00<br>\$0.00<br>\$0.00<br>\$0.00                     |  |  |  |
| Fiduciary Labor                                            | Disco<br>Prem<br>Disc/Premium Am<br>I<br>Inte<br>Loans & Capitalized Interest Re<br>Interest Revenue/Gains/Losse | Securities Issued (25300<br>ount on Securities (25310<br>nium on Securities (25320<br>nortization (253300/25340<br>Interest Expenses (63200<br>Borrowing<br>terest Receivables (13410<br>eceivables (135000/13510<br>es (531200/711200/72120                                           | 0):<br>0):<br>0):<br>0):<br>0):<br>0):<br>0):<br>0):                                                                                                    | \$0.00<br>\$0.00<br>\$0.00<br>\$0.00<br>\$0.00<br>\$0.00<br>\$0.00<br>\$0.00                               |  |  |  |
| Fiduciary Labor                                            | Disc<br>Prem<br>Disc/Premium Am<br>I<br>Inte<br>Loans & Capitalized Interest Re<br>Interest Revenue/Gains/Losse  | ount on Securities (25310<br>nium on Securities (25320<br>nortization (253300/25340<br>Interest Expenses (63200<br>Borrowing<br>terest Receivables (13410<br>eceivables (135000/13510<br>es (531200/711200/72120                                                                       | 0):<br>0):<br>0):<br>0):<br><b>3s:</b><br>0):<br>0):<br>0):                                                                                                    | \$0.00<br>\$0.00<br>\$0.00<br>\$0.00<br>\$0.00<br>\$0.00<br>\$0.00                                         |  |  |  |
| Fiduciary Labor                                            | Prem<br>Disc/Premium Am<br>I<br>Interest Revenue/Gains/Losse                                                     | nium on Securities (25320<br>nortization (253300/25340<br>Interest Expenses (63200<br>Borrowing<br>terest Receivables (13410<br>eccivables (135000/13510<br>es (531200/711200/72120                                                                                                    | 0):<br>0):<br><b>3s:</b><br>0):<br>0):<br>0):<br>0):                                                                                                    | \$0.00<br>\$0.00<br>\$0.00<br>\$0.00<br>\$0.00<br>\$0.00                                                   |  |  |  |
| Fiduciary Labor Fiduciary FFB                              | Disc/Premium Am                                                                                                  | norlization (253300/25340<br>Interest Expenses (63200<br>Borrowing<br>erest Receivables (13410<br>accivables (135000/13510<br>as (531200/711200/72120                                                                                                    | 0):<br>0):<br><b>35:</b><br>0):<br>0):<br>0):<br>0):                                                                                                    | \$0.00<br>\$0.00<br>\$0.00<br>\$0.00<br>\$0.00                                                             |  |  |  |
| Fiduciary Labor<br>Fiduciary FFB                           | Inte<br>Loans & Capitalized Interest Re<br>Interest Revenue/Gains/Losse                                          | Interest Expenses (63200<br>Borrowing<br>terest Receivables (13410<br>eccivables (135000/13510<br>es (531200/711200/72120                                                                                                    | 0):<br><b>js:</b><br>0):<br>0):<br>0):<br>0):                                                                                                    | \$0.00<br>\$0.00<br>\$0.00<br>\$0.00                                                                       |  |  |  |
| Fiduciary Labor<br>Fiduciary FFB                           | Inte<br>Loans & Capitalized Interest Re<br>Interest Revenue/Gains/Losse                                          | Borrowing<br>terest Receivables (13410<br>eceivables (135000/13510<br>es (531200/711200/72120                                                                                                    | gs:<br>0):<br>0):<br>0):                                                                                                    | \$0.00<br>\$0.00<br>\$0.00                                                                                 |  |  |  |
| Fiduciary Labor<br>Fiduciary FFB                           | Inte<br>Loans & Capitalized Interest Re<br>Interest Revenue/Gains/Losse                                          | erest Receivables (13410<br>eceivables (135000/13510<br>es (531200/711200/72120<br>Receivable                                                                                                    | 0):<br>0):<br>0):                                                                                                    | \$0.00<br>\$0.00<br>\$0.00                                                                                 |  |  |  |
| Fiduciary Labor<br>Fiduciary FFB                           | Loans & Capitalized Interest Re<br>Interest Revenue/Gains/Losse                                                  | eceivables (135000/13510<br>es (531200/711200/72120<br>Receivable                                                                                                    | 0):<br>0):                                                                                                    | \$0.00                                                                                                    |  |  |  |
| Fiduciary Labor<br>Fiduciary FFB                           | Interest Revenue/Gains/Losse                                                                                     | es (531200/711200/72120                                                                                                    | 0):                                                                                                    | \$0.00                                                                                                    |  |  |  |
| Fiduciary Labor<br>Fiduciary FFB                           |                                                                                                    | Pacairahi                                                                                                    |                                                                                                    |                                                                                                    |  |  |  |
| Fiduciary Labor<br>Fiduciary FFB                           |                                                                                                    | Pacaivahk                                                                                                    |                                                                                                    |                                                                                                    |  |  |  |
| Fiduciary FFB                                              |                                                                                                    | Receivable                                                                                                    |                                                                                                    |                                                                                                    |  |  |  |
| Fiduciary FFB                                              |                                                                                                    | Receivables                                                                                                    |                                                                                                    |                                                                                                    |  |  |  |
| Fiduciary FFB                                              |                                                                                                    | ue:                                                                                                    | \$0.00                                                                                                    |                                                                                                    |  |  |  |
| Fiduciary FFB                                              |                                                                                                    |                                                                                                    |                                                                                                    |                                                                                                    |  |  |  |
|                                                            | Fiduciary FFB                                                                                                    |                                                                                                    |                                                                                                    |                                                                                                    |  |  |  |
|                                                            |                                                                                                    | js:                                                                                                    |                                                                                                    |                                                                                                    |  |  |  |
|                                                            | Inte                                                                                                    | 0):                                                                                                    | \$0.00                                                                                                    |                                                                                                    |  |  |  |
|                                                            | L                                                                                                    | 0):                                                                                                    | \$0.00                                                                                                    |                                                                                                    |  |  |  |
|                                                            |                                                                                                    | 0):                                                                                                    | \$0.00                                                                                                    |                                                                                                    |  |  |  |
|                                                            |                                                                                                    | Gains (71120                                                                                                    | 0):                                                                                                    | \$0.00                                                                                                    |  |  |  |
|                                                            |                                                                                                    | Losses (72120                                                                                                    | 0):                                                                                                    | \$0.00                                                                                                    |  |  |  |
|                                                            |                                                                                                    |                                                                                                    |                                                                                                    |                                                                                                    |  |  |  |
| Fiduciary OPM                                              |                                                                                                    |                                                                                                    |                                                                                                    |                                                                                                    |  |  |  |
|                                                            |                                                                                                    | Ith:                                                                                                    | \$0.00                                                                                                    |                                                                                                    |  |  |  |
|                                                            |                                                                                                    | ife:                                                                                                    | \$0.00                                                                                                    |                                                                                                    |  |  |  |
|                                                            |                                                                                                    | Receivables - Retireme                                                                                                    | ent:                                                                                                    | \$0.00                                                                                                    |  |  |  |
|                                                            |                                                                                                    | Revenue - Heal                                                                                                    | lth:                                                                                                    | \$0.00                                                                                                    |  |  |  |
|                                                            |                                                                                                    | Revenue - Li                                                                                                    | ife:                                                                                                    | \$0.00                                                                                                    |  |  |  |
|                                                            |                                                                                                    | Revenue - Retireme                                                                                                    | ent:                                                                                                    | \$0.00                                                                                                    |  |  |  |
|                                                            |                                                                                                    |                                                                                                    |                                                                                                    |                                                                                                    |  |  |  |

# 11. What business groupings (field labels) were revised in the SMAF Authoritative Sources Report to help support a better understanding of a TAS' Authoritative Source information?

In the GTAS 3.0 release, when a user reviews a TAS' Authoritative Source information via the SMAF Authoritative Sources Report, then the system will provide the following changes as highlighted below:

Main Header of the Report SMAF Authoritative Sources Report

Bureau of the Fiscal Service: Investment Amounts Interest Payables (214200) Disc/Premium Amortization (253300/253400) Interest Expenses (632000)

Bureau of the Fiscal Service: Borrowing Amounts Interest Receivables (134100) Loans & Capitalized Interest Receivables (135000/135100) Interest Revenue/Gains/Losses (531200/711200/721200)

<u>Federal Financing Bank: Borrowing Amounts</u> Interest Receivables (134100) Loans Receivables (135000) Interest Revenue (531200) Example report:

SMAF Authoritative Sources Report

2018 September

#### Bureau of the Fiscal Service: Investment Amounts

| Treasury |                      |                              |                                  |                     |                              |                   |
|----------|----------------------|------------------------------|----------------------------------|---------------------|------------------------------|-------------------|
| Account  | Interest             | Securities                   | Discount on                      | Premium on          | Disc/Premium                 | Interest          |
| Symbol   | Payables(214200)     | Issued (253000)              | Securities (253100)              | Securities (253200) | Amortization (253300/253400) | Expenses (632000) |
|          |                      | Bureau of t                  | he Fiscal Service: Borrowing Amo | unts                |                              |                   |
| Treasury |                      |                              |                                  |                     |                              |                   |
| Account  | Interest             | Loans & Capitalized Interest | Interest Revenue/Gains/Losses    |                     |                              |                   |
| Symbol   | Receivables (134100) | Receivables (135000/135100)  | (531200/711200/721200)           |                     |                              |                   |
|          |                      | Federal Fin                  | ancing Bank: Borrowing Amounts   | i.                  |                              |                   |
| Treasury |                      |                              |                                  |                     |                              |                   |
| Account  | Interest             | Loans                        | Interest                         |                     |                              |                   |
| Symbol   | Receivables (134100) | Receivables (135000)         | Revenue (531200)                 | Gains (711200)      | Losses (721200)              |                   |